## Hvordan spare på høyrentekonto i Coop Hordaland?

- 1. Gå inn på <u>www.coop.no</u> og velg logg inn
- 2. Fyll ut e-post, mobil eller medlemsnummer (10 siffer) + passord

| Logg Inn<br>Se dine kuponger, kjøpeutbytte og ordre i nettbutikken |                                                      |
|--------------------------------------------------------------------|------------------------------------------------------|
| E-post, mobilnr. eller medlemsnr.                                  |                                                      |
|                                                                    |                                                      |
|                                                                    |                                                      |
| Passord                                                            |                                                      |
|                                                                    | Dersom det er første gang du logger                  |
| ☑ Husk meg                                                         | deg inn, velg <b>opprett bruker</b> .                |
| Logg inn                                                           | Har du logget deg inn fra før, men<br>glemt passord? |
| opprett bruker [Glemt passord?                                     | 0.0 Passer a.                                        |

3. Du får nå en ny meny på skjermen – velg min medlemskonto

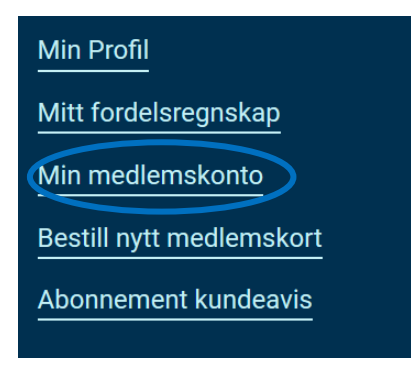

- 4. Logg inn med BankID
- 5. Du har nå kommet inn på siden som viser din(-e) konto i Coop Hordaland

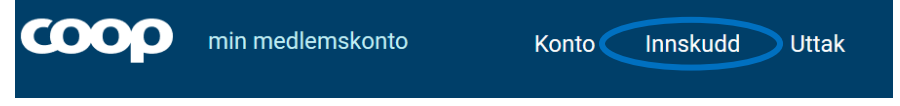

Velg innskudd og deretter konto du ønsker å gjøre innskudd på.

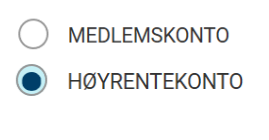

Velg lag kid innbetaling

Kontakt oss på ch@coop.no eller tlf.: 55925370

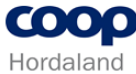

6. Neste bilde gir deg KIDnr og bankkontonummer du bruker for å overføre ønsket beløp **Innskudd** 

Sett inn penger på din Coop konto og få fordel av de gode betingelsene Coop kan tilby.

## Bruk denne KID og bankkontonummer for å gjøre innskuddet

| KID:         | 6220 XXXXXXXXX |   |
|--------------|----------------|---|
| Kontonummer: | 36243349413    | ノ |

Gå inn i nettbanken din, benytt ovenstående KID-nummer og registrer ønsket beløp til ovenstående bankkontonummer i : COOP HORDALAND SA. Kontoen din i Coop vil være oppdatert i løpet av noen dager, imidlertid vil du få renter på innbetalingen fom. dato når beløpet er godskrevet S-lagets konto. For mer informasjon, kontakt: Coop medlemsservice.

Gjør en ny overføring

 Logg deg inn i din nettbank og overfør ønsket beløp med KID Det samme KID kan benyttes på alle dine innskudd i fremtiden.

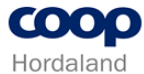